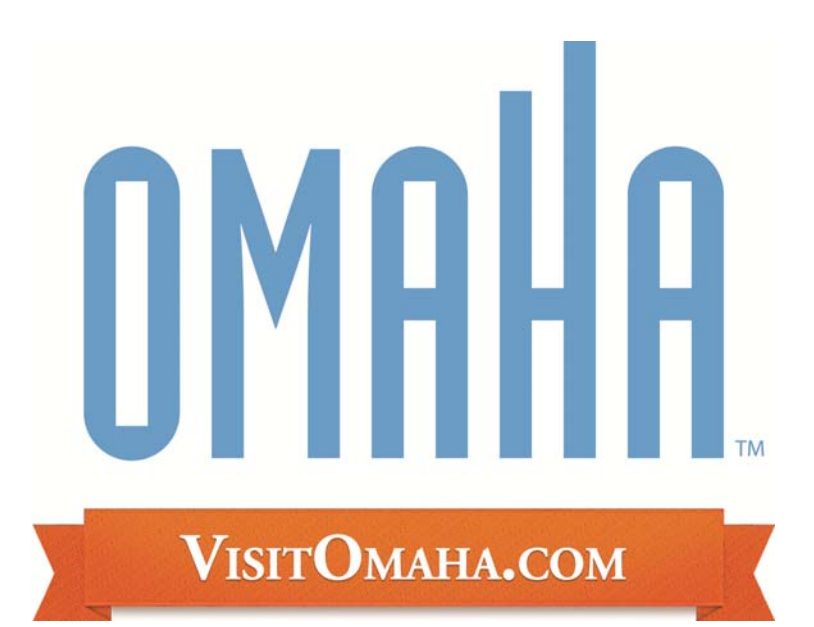

## Adding/Updating Events Partner Extranet Instructions http://partners.visitomaha.com

Omaha Convention & Visitors Bureau 1001 Farnam St Omaha, NE 68102 www.visitomaha.com

## Adding & Updating Events

- 1. Click on the word "Events" on the top blue bar/upper left hand corner of your screen under the "Omaha" logo
- 2. If you currently have events listed on our website, those events will show up on this first screen you can click on the event to view basic information about it (date, name, etc)
- 3. You can also click on the "edit" link to make changes to existing events
- 4. You have the option of "cloning" an event or making a copy of an existing event, and changing just the information that needs to be changed for a new event this works great for a series of events that your venue may have, in which only the date and/or title changes, but the rest of the information remains the same
- 5. You can also create new events to be tied to your property
- 6. Click the "Add New Event" button, and the following window will open:

|                                                                                                    | Events: Add New Event                                                    |         |  |  |  |  |
|----------------------------------------------------------------------------------------------------|--------------------------------------------------------------------------|---------|--|--|--|--|
|                                                                                                    | Save & New Event Close                                                   |         |  |  |  |  |
|                                                                                                    | Red Galdy are required.                                                  |         |  |  |  |  |
|                                                                                                    | Event Information                                                        |         |  |  |  |  |
| Event Title:                                                                                         |                                                                          |         |  |  |  |  |
| Photo:                                                                                               | Dowse. Leave field blank for no Picture.                                 |         |  |  |  |  |
|                                                                                                    | Jima and Analandi (g)<br>Dimananani Diani Diania                         |         |  |  |  |  |
| Event/Start Date:                                                                                    | Event/Start Date: 09-07-2010                                             |         |  |  |  |  |
|                                                                                                    | Event Recurrence                                                         |         |  |  |  |  |
| One Day                                                                                              | Daily Weekly                                                             | Monthly |  |  |  |  |
|                                                                                                    | No event recurrence, this event will occur only on the date shown above. |         |  |  |  |  |
| You can click the other bottons above to create a daily, weakly, meethly, or yearly recurring event. |                                                                          |         |  |  |  |  |
|                                                                                                    | Event Description                                                        |         |  |  |  |  |
| Event Times:                                                                                         | (Le Man-Wed/Spec thurs-Set/7pm)                                          |         |  |  |  |  |
| Event Type:                                                                                          | Events 💌                                                                 |         |  |  |  |  |
| Nember Listing:                                                                                      | Omaha Convention & Visitors Bureau (\$9137) 👻 Hember Heme (resvind)      |         |  |  |  |  |
| Event Address:                                                                                       | 0.s. 1001 Farman Sk)                                                     |         |  |  |  |  |
| Event City:                                                                                          |                                                                          |         |  |  |  |  |
| Event State:                                                                                         | -None- 👱                                                                 |         |  |  |  |  |
| Event Zip Code:                                                                                      |                                                                          |         |  |  |  |  |
| Event Admission:                                                                                     | ().s. \$4 edukts: \$5 children open 5-12)                                |         |  |  |  |  |
| Public Phone:                                                                                        | Graniel                                                                  |         |  |  |  |  |
| General Email:                                                                                       |                                                                          |         |  |  |  |  |
| Website:                                                                                             | (Dea www.wistemaha.com)                                                  |         |  |  |  |  |
| Description:                                                                                         |                                                                          |         |  |  |  |  |
|                                                                                                    |                                                                          |         |  |  |  |  |
|                                                                                                    |                                                                          |         |  |  |  |  |
|                                                                                                    |                                                                          |         |  |  |  |  |
|                                                                                                    |                                                                          |         |  |  |  |  |
|                                                                                                    |                                                                          |         |  |  |  |  |
| 27 vorde mannum. Ne bypolitik or HTMs, cede occupied                                                 |                                                                          |         |  |  |  |  |
|                                                                                                    | Event Gategories                                                         |         |  |  |  |  |
|                                                                                                    | Available Selected                                                       |         |  |  |  |  |
|                                                                                                    | Community Festival 🔊 🕐None 🔊                                             |         |  |  |  |  |
|                                                                                                    | Music O                                                                  |         |  |  |  |  |
|                                                                                                    | Other 0                                                                  |         |  |  |  |  |
|                                                                                                    | Sporting Levent                                                          |         |  |  |  |  |
|                                                                                                    | Visual Arts                                                              |         |  |  |  |  |
|                                                                                                    |                                                                          |         |  |  |  |  |
|                                                                                                    | THE TANKY OF SECOND                                                      |         |  |  |  |  |
|                                                                                                    | Save Save & New Event Close                                              |         |  |  |  |  |
|                                                                                                    |                                                                          |         |  |  |  |  |

- 7. The following information will be needed in order to complete an event: a. Event Title
  - b. The start date of the event (see item #8 for more details)
  - c. Event times (*format*: Mon/6pm; Tues/7pm)
  - d. Member Listing (select yours from the drop-down for it to attach to your web listing on the site).
  - e. Event Address (format: 1001 Farnam St.
  - f. Event City, State and Zip (all optional)
  - g. Event Admission (format: \$6 adults; \$5 children ages 5-12)
  - h. Public Phone (required list # for ticket/general info)
  - i. General e-mail (this will show on event listing)

- j. Website (no http:// example: www.visitomaha.com)
- k. Description (Please limit to 40 words)
- I. Event categories (please select one that best fits your event)
- 8. Event Recurrance
  - a. You will use this feature if your event takes place for more than one day
  - b. If it is an event that takes place for consecutive days, you will click on the "daily" tab:
    - i. If it's consecutive, keep it as Every 1 day
    - ii. Type in the end date

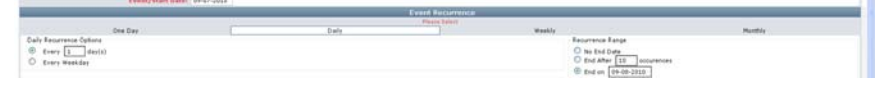

- c. If it is an event that takes place on the same day(s) through a certain date range, you will click on the "weekly" button:
  - i. If it's weekly, keep the first field set to 1
  - ii. Select the day(s) that it will occur on
  - iii. Select when it ends (no end date; after (#) occurrences; or on a specific date)

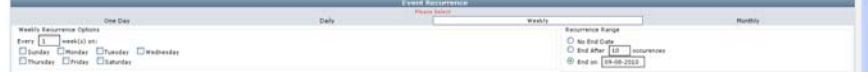

- d. If it is an event that takes place on a monthly basis, you will click the "monthly" button:
  - i. You can either select a recurring date of every month (i.e. the 15<sup>th</sup> of every month)
  - ii. Or you can select a recurring day of every month (i.e. the 1<sup>st</sup> Wednesday of every month)
  - iii. Select when it ends (no end date; after (#) occurrences; or on a specific date

|                                        | Place | e fuleit                |           |
|----------------------------------------|-------|-------------------------|-----------|
| One Day                                | Daily | Washiy                  | Hundrig . |
| Hunthity Recurrence Options            |       | Recurrence Range        |           |
| B Day 7 M of every 1 month(s)          |       | O to End Date           |           |
| O The last of Thereter, of strength () |       | C End After [13] 00004  | entes .   |
| A car for a longer a such I longer     |       | (P) End an [09-00-2010] |           |
|                                        |       | o his is [or or care    |           |

- 9. After you have entered all the necessary information for your event, click "Save" at the bottom of the screen.
- 10. Your event will be submitted to a contact at the CVB and will be approved within two (2) business days.